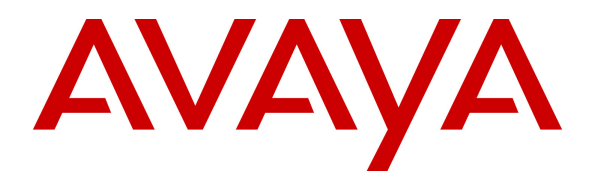

Avaya Solution & Interoperability Test Lab

# Application Notes for Tango Networks Abrazo 5.3 with Avaya Communication Server 1000E 7.5, Avaya Aura® Session Manager 6.2 and Avaya CallPilot<sup>TM</sup> 5.0 – Issue 1.0

## Abstract

These Application Notes describe the configuration steps required for Tango Networks Abrazo 5.3 to interoperate with Avaya Communication Server 1000E 7.5, Avaya Aura® Session Manager 6.2 and CallPilot<sup>TM</sup> 5.0. The Abrazo solution extends enterprise PBX functionality to mobile devices, allowing end users to be accessible when out of the office. The Abrazo solution integrates mobile devices with existing Private Branch Exchanges (PBXs) so that the PBX sees the mobile device as another desk phone. This allows the existing PBX feature set to be applied consistently across both devices. Mobile specific functionality is then layered on top.

Information in these Application Notes has been obtained through DevConnect compliance testing and additional technical discussions. Testing was conducted via the DevConnect Program at the Avaya Solution and Interoperability Test Lab.

# 1. Introduction

These Application Notes describe a compliance-tested configuration consisting of Tango Networks Abrazo 5.3, Avaya Communication Server 1000E 7.5 (Avaya CS 1000E), Avaya Aura® Session Manager 6.2 and Avaya IP Deskphones.

The Abrazo solution extends enterprise PBX functionality to mobile devices, allowing end users to be accessible when out of the office. The Abrazo solution integrates mobile devices with existing Private Branch Exchanges (PBXs) so that the PBX sees the mobile device as another desk phone. This allows the existing PBX feature set to be applied consistently across both devices. Mobile specific functionality is then layered on top.

The Tango Networks Abrazo Solution includes the Abrazo-C and the Abrazo-E components. As shown in **Figure 1**, the Abrazo-C communicates with the mobile operator network using standard protocols and always resides in the mobile operator's network or a hosting center. The Abrazo-E communicates with the enterprise network components including the PBX, voice mail systems, and corporate databases via standard interfaces to extend the enterprise network functionality transparently to the mobile network.

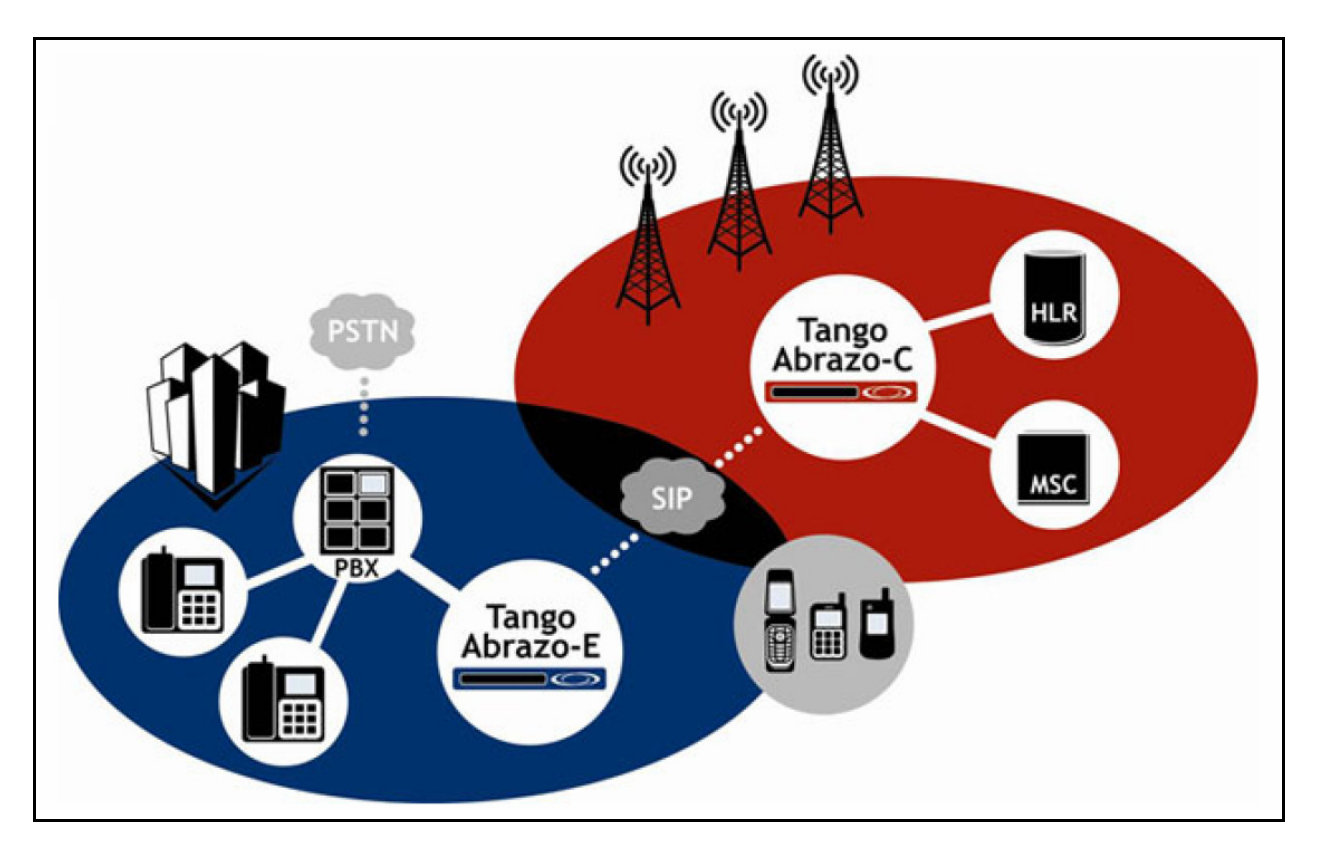

Figure 1: Tango Networks' Architecture Diagram

The Abrazo-E can potentially be provisioned in one of three ways based on your Abrazo-E license key. Your license key dictates whether your enterprise has the ability to enable Mobile UC and/or PSTN Access (SIP Trunking) functionality.

During Abrazo-E provisioning, a Carrier(s) was created that enabled one or both of these services. How you integrate your Avaya CS1000 7.5 PBX with the Abrazo solution depends on how your Carrier(s) is configured on the Abrazo-E.

- **Mobile UC** The Mobile UC application extends PBX and Unified Communications (UC) features to mobile devices. Examples include Single Number, Single Voicemail, Abbreviated Dialing, and Presence Status. For Mobile UC, the Abrazo uses a combination of SIP lines and trunks to integrate with the Avaya CS1000 7.5 PBX. SIP lines are used so that Abrazo-controlled mobile devices appear as standard SIP phones and therefore benefit from the common set of PBX services offered to such devices. SIP trunks are used when the Abrazo must terminate a call via the Public Switched Telephone Network (PSTN).
- **PSTN Access** (e.g. SIP Trunking Controller) PSTN Access facilitates interworking between enterprise and SIP entities such as PBXs and PSTN carriers (i.e. SIP Trunking Service Providers) as well as between internal enterprise SIP entities. For PSTN Access, the Abrazo uses only SIP trunk(s) to integrate with the Avaya CS1000 7.5 PBX.
- **Mobile UC and SIP Trunking combination** It is possible to have *both* the Mobile UC functionality as well as the PSTN Access functionality enabled on your Abrazo-E.

# 2. General Test Approach and Test Results

The compliance testing focused on the interoperability between the Tango Networks' Abrazo solution and Avaya CS 1000E to ensure that the Mobile phones and Avaya IP Deskphones function as expected.

DevConnect Compliance Testing is conducted jointly by Avaya and DevConnect members. The jointly-defined test plan focuses on exercising APIs and/or standards-based interfaces pertinent to the interoperability of the tested products and their functionalities. DevConnect Compliance Testing is not intended to substitute full product performance or feature testing performed by DevConnect members, nor is it to be construed as an endorsement by Avaya of the suitability or completeness of a DevConnect member's solution.

# 2.1. Interoperability Compliance Testing

Testing consisted of typical call scenarios involving mobile originating and mobile terminating calls routed through the Avaya CS 1000E telephony infrastructure. All test cases were performed manually. In addition, testing entailed verifying different types of Avaya telephones and system features interacting with the Tango Abrazo solution. Tests were performed focusing on the following calling patterns:

- mobile originated calls routed through the Avaya CS 1000E telephony infrastructure terminating to a desk phone, mobile device, or the PSTN
- mobile terminated calls routed through the Avaya CS 1000E telephony infrastructure
- desktop originated calls routed to mobile devices

Feature testing included, unanswered calls, Abbreviated Dialing, Call Forward All, Call Forward Busy, Call Forward No Answer, Call Hold and Retrieve, Calling Line Identification (CLID), abandoned calls, voice mail deposit and retrieve, Message Waiting Indicator (MWI), Call Moves, Blind and Consultative Transfer scenarios and Blind and Consultative Conference scenarios.

## 2.2. Test Results

Testing of this solution with Tango Networks Abrazo 5.3, Avaya CS1000E 7.5, Session Manager 6.2 and CallPilot 5.0 was successful with the following observations relating to voicemail.

- Voicemail in a Route Direct scenario does not work properly. The call attempts voicemail retrieval instead of deposit. A ticket is open with Avaya for this problem.
- UNISTIM phones that attempt voicemail retrieval must first enter their desk extension followed by the '#' sign then followed by their password. The call does not automatically recognize the subscriber's mail box number. A ticket is open with Avaya for this problem.
- MWI for UNISTIM subscribers does not update MWI on the subscriber's mobile phone. A ticket is open with Avaya for this problem.

## 2.3. Support

Technical support for Tango networks Abrazo can be obtained through the following:

- Web site: <u>http://www.tango-networks.com</u>
- Email: <u>sales@tango-networks.com</u>
- **Telephone:** 469-229-2000

# 3. Reference Configuration

These application notes describe a solution for integrating the Tango Abrazo-E with the Avaya Product Portfolio. **Figure 2** illustrates the configuration used in these application notes. The diagram indicates the logical signaling connections between the Tango Abrazo and Avaya products. The Abrazo-C and mobile carrier are not shown in this diagram because they are out of the scope of this document.

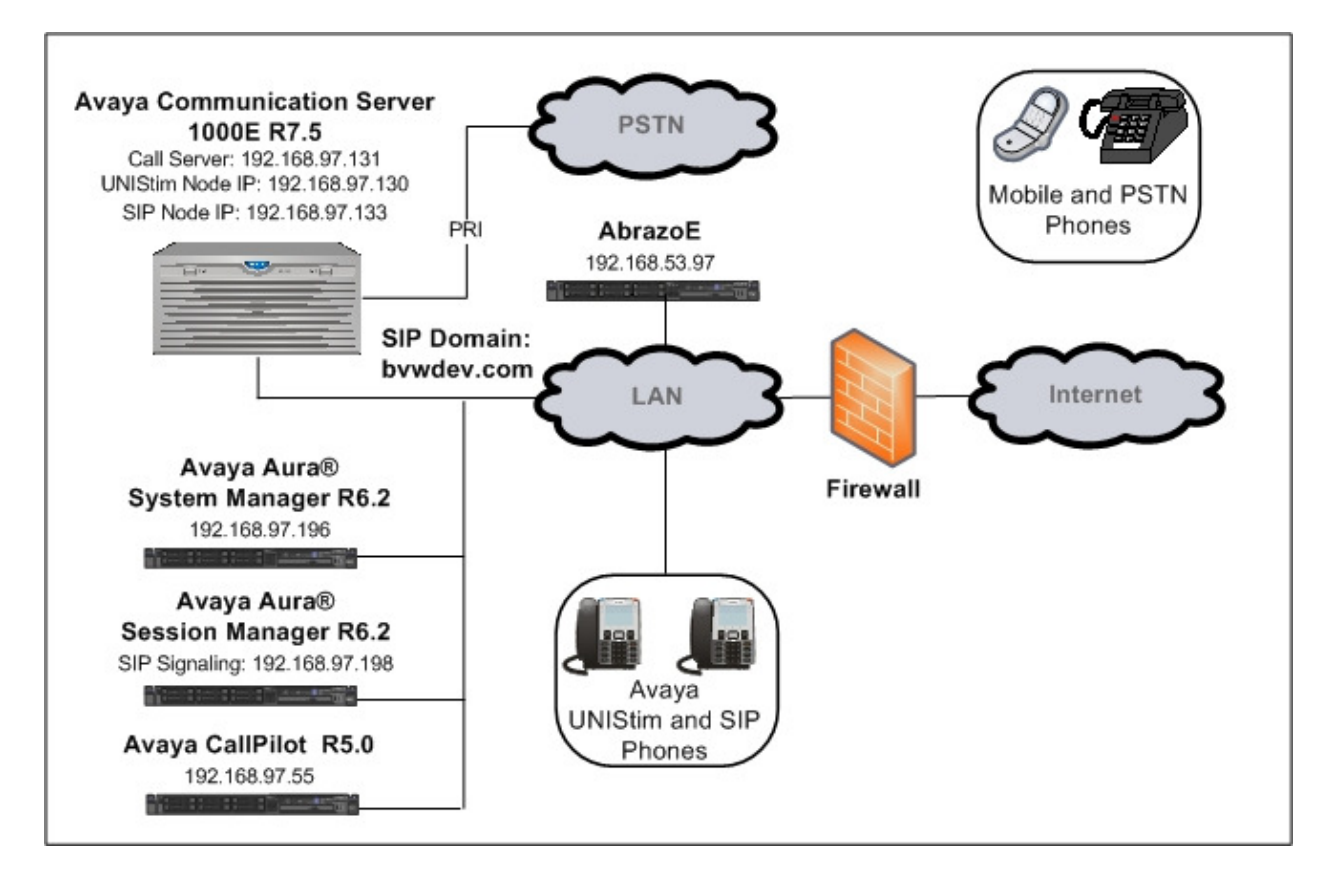

Figure 2: Tango Networks' Abrazo Solution with Avaya Communication Server 1000E

# 4. Equipment and Software Validated

The following equipment and software were used for the sample configuration provided:

| Equipment/Software                     | Release/Version                  |
|----------------------------------------|----------------------------------|
| Avaya Communication Server 1000E       | Call Server (CPPM): 7.50Q        |
| CPPM co-resident server                | Signaling Server (CPPM): 7.50.17 |
| Avaya Aura® Session Manager running on | Avaya Aura® Session Manager 6.2  |
| S8800 Server                           | Release: 6.2.2.0.622005          |
| Avaya Aura® System Manager running on  | Avaya Aura® System Manager 6.2   |
| S8800 Server                           | Build Number 6.2.0.0.15669       |
| Avaya CallPilot <sup>TM</sup>          | 5.0                              |
| Avaya 1120E IP Deskphone (UNIStim)     | 0624C8L                          |
| Avaya 1140E IP Deskphone (UNIStim)     | 0625C8L                          |
| Avaya 1140E IP Deskphone (SIP)         | 04.03.12.00                      |
| Tango Networks Abrazo                  | 5.3                              |

# 5. Abrazo Integration Processes

The integration with the Abrazo-E can be setup in several ways. During Abrazo-E provisioning, your enterprise selected Carrier types are based on your Abrazo-E enterprise license key. Your license key may be enabled for Mobile UC functionality or it may be enabled for PSTN Access functions, or even *both*.

The sections and steps outlined below will guide your workflow to integrate your Avaya CS1000E with Abrazo-E.

For a Mobile UC and PSTN Access enabled Abrazo-E, execute both sets of steps outlined below in **Sections 6** and **7**. It does not matter which set you execute first, meaning it does not matter if you provision PSTN Access first or Mobile UC first.

# 6. Provisioning Avaya Products for Mobile Unified Communications

This section covers provisioning for the Session Manager, Avaya CS 1000 and CallPilot for integration with the Abrazo-E Mobile UC services.

# 6.1. Avaya Aura<sup>®</sup> Session Manager Provisioning

This section describes the steps required to provision Session Manager to interoperate with Abrazo-E. It is assumed that Session Manager has already been installed and is functioning. For more information refer to documents listed in **Section 11**.

The following is a summary of the steps to provision Session Manager to interoperate with the Abrazo-E.

- Define SIP Domains
- Define Locations
- Define SIP Entities:
  - o Abrazo-E
  - Avaya CS1000 PBX
- Define Entity Links:
  - CS1000 TCP and UDP Entity Links
  - Abrazo-E TCP and UDP Entity Links
- Define Routing Policy
- Define Dial Pattern

## 6.1.1. Avaya Aura<sup>®</sup> Session Manager Provisioning Access

This section provides the procedures for configuring Session Manager to route calls between the Avaya CS1000 and the Abrazo-E.

Access the browser-based GUI of System Manager, using the URL http://<FQDN >/SMGR, where <FQDN> is the fully qualified domain name of System Manager. Log in to System Manager with the appropriate credentials (not shown).

Last Logged on at January 17, 2013 2:14 PM **AVAYA** Avaya Aura<sup>®</sup> System Manager 6.2 Help | About | Change Password | Log off Users Elements Services Administrators B5800 Branch Gateway Backup and Restore Manage Administrative Users Manage B5800 Branch Backup and restore System Gateway 6.2 elements Manager database **Directory Synchronization Communication Manager Bulk Import and Export** Synchronize users with the Manage Communication Manage Bulk Import and Export of Users, User Global enterprise directory Manager 5.2 and higher Groups & Roles elements Settings, Roles, Elements and Manage groups, roles and assign roles to users others Conferencing Manage Conferencing Configurations User Management Multimedia Server objects Manage system wide Manage users, shared user Inventory configurations resources and provision users Manage, discover, and navigate to elements, update Events Manage alarms,view and harvest logs element software Meeting Exchange Licenses Manage Meeting Exchange and Avaya Aura Conferencing 6.0 View and configure licenses Replication elements Track data replication nodes, Messaging repair replication nodes Manage Avaya Aura Messaging, Communication Manager Scheduler Schedule, track, cancel, update Messaging, and Modular Messaging and delete jobs Security Presence Manage Security Certificates Presence Templates Routing Manage Templates for Network Routing Policy Communication Manager, Messaging System and B5800 Session Manager Session Manager Element Branch Gateway elements Manager SIP AS 8.1 SIP AS 8.1

From the main System Manager page click on the **Routing** link as shown below.

### 6.1.2. Define SIP Domains

- 1. Expand the **Routing** menu topic and select **Domains** as shown below.
- 2. Click **New** (not shown). Enter the following values and use default values for remaining fields:
  - Name Enter the Authoritative Domain Name. In the sample configuration, **bvwdev.com** was used.
  - **Type** Select 'sip'.
  - Notes (*optional*) Add a description.
- 3. Click Commit to save. The figure below shows the SIP Domain defined for the bvwdev.com domain.

| AVAYA               | Avaya Aura®Syste                | m Manager 6.2 | Last Logged on at January 17, 2013 2:14<br>Help   About   Change Password   Log off |       |                |  |  |
|---------------------|---------------------------------|---------------|-------------------------------------------------------------------------------------|-------|----------------|--|--|
| · ·                 |                                 |               |                                                                                     |       | Routing * Home |  |  |
| * Routing           | Home / Elements / Routing / Don | nains         |                                                                                     |       |                |  |  |
| Domains             |                                 |               |                                                                                     |       | Help ?         |  |  |
| Locations           | Domain Management               |               |                                                                                     |       | Commit Cancel  |  |  |
| Adaptations         |                                 |               |                                                                                     |       |                |  |  |
| SIP Entities        |                                 |               |                                                                                     |       |                |  |  |
| Entity Links        | 1 Item   Refresh                |               |                                                                                     |       | Filter: Enable |  |  |
| Time Ranges         | Name                            | Туре          | Default                                                                             | Notes |                |  |  |
| Routing Policies    | * bvwdev.com                    | sip 💌         |                                                                                     |       |                |  |  |
| Dial Patterns       |                                 |               |                                                                                     |       |                |  |  |
|                     | * Input Required                |               |                                                                                     |       | Commit Cancel  |  |  |
| Regular Expressions |                                 |               |                                                                                     |       |                |  |  |

### 6.1.3. Define Locations

Locations are used to identify logical and/or physical locations where SIP Entities reside for purposes of bandwidth or location-based routing.

- 1. Expand **Routing** and select **Locations** from the left menu.
- 2. Click New (not shown).
- 3. In the **General** section, enter the following values and use default values for remaining fields:
  - **Name** Enter a descriptive name for the location.
  - Notes (*optional*) Add a brief description
- 4. In the Location Pattern section, click Add and enter the following values:
  - **IP Address Pattern** Enter the logical pattern used to identify the location. For this sample configuration, **192.168.\*.\*** was used.
  - Notes (*optional*) Add a brief description.
- 5. Click **Commit** to save.

The figure below shows the Location defined in this sample configuration.

| Location Details                                                                                                    |                                                                                         |                                          | Help ?                  |
|----------------------------------------------------------------------------------------------------|-----------------------------------------------------------------------------------------|------------------------------------------|-------------------------|
| Call Admission Control has been set to ignore SDP. A<br>should return to this form to review settings for multim<br>See Session Manager -> Session Manager Adm | I calls will be counted using the D<br>edia bandwidth.<br>nistration -> Global Settings | Default Audio Bandwidth. Note: If this s | etting is disabled, you |
| General                                                                                                    |                                                                                         |                                          |                         |
| * Name:                                                                                                    | Belleville                                                                              |                                          |                         |
| Notes:                                                                                                    |                                                                                         |                                          |                         |
| Overall Managed Bandwidth                                                                                                    |                                                                                         |                                          |                         |
| Managed Bandwidth Units:                                                                                                    | Kbit/sec 👻                                                                              |                                          |                         |
| Total Bandwidth:                                                                                                    |                                                                                         |                                          |                         |
| Der-Call Bandwidth Darameters                                                                                                    |                                                                                         |                                          |                         |
| * Default Audio Bandwidth:                                                                                                    | 80 Kbit/sec 💌                                                                           |                                          |                         |
| Alarm Threshold                                                                                                    |                                                                                         |                                          |                         |
| Audio Alarm Threshold:                                                                                                    | 80 🗸 %                                                                                  |                                          |                         |
| * Latency before Audio Alarm Trigger:                                                                                                    | 5 Minutes                                                                               |                                          |                         |
| Location Pattern                                                                                                    |                                                                                         |                                          |                         |
| Add Domour                                                                                                    |                                                                                         |                                          |                         |
| 1 Item Refresh                                                                                                    |                                                                                         |                                          | Filter: Enable          |
| IP Address Pattern                                                                                                    | Not                                                                                     | tes                                      | There endore            |
| * 192 168 * *                                                                                                    |                                                                                         |                                          |                         |
|                                                                                                    |                                                                                         |                                          |                         |
|                                                                                                    |                                                                                         |                                          |                         |

### 6.1.4. Define SIP Entities – Abrazo-E

A SIP Entity must be added for each telephony system connected to the Session Manager over SIP trunks.

- 1. Define the **Tango Abrazo-E SIP Entity** by expanding the **Routing** topic and select **SIP Entities** from the left menu.
- 2. Click **New** (not shown).
- 3. In the **General** section, enter the following values and use default values for remaining fields:
  - Name Enter an identifier for the SIP Entity.
  - FQDN or IP Address Enter IP address of the Abrazo-E.
  - **Type** Select '**Other**'.
  - Notes (*optional*) Enter a brief description
  - Adaptation No adaptation was used.
  - Location Select the Location defined in Section 6.1.3.
  - **Time Zone** Enter the appropriate Time Zone.
- 4. SIP Link Monitoring Select 'Use Session Manager Configuration'.
- 5. Click **Commit** to save the definition of the new SIP Entity.

The following figure shows the SIP Entity defined for the Abrazo-E in the sample configuration.

| AVAVA               | Avaya Aura <sup>®</sup> System Manager 6.2             | Last Logged on at January 17, 2013 2:14 P<br>Help   About   Change Password   <b>Log off</b> |
|---------------------|--------------------------------------------------------|----------------------------------------------------------------------------------------------|
|                     |                                                        | Routing × Home                                                                               |
| Routing             | Home / Elements / Routing / SIP Entities               |                                                                                              |
| Domains             |                                                        | Help ?                                                                                       |
| Locations           | SIP Entity Details                                     | Commit Cance                                                                                 |
| Adaptations         | General                                                |                                                                                              |
| SIP Entities        | * Name: Tango_AbrazoE                                  |                                                                                              |
| Entity Links        | * FQDN or IP Address: 192.168.                         |                                                                                              |
| Time Ranges         | Type: Other                                            | -                                                                                            |
| Routing Policies    | Notes:                                                 |                                                                                              |
| Dial Patterns       |                                                        | toni i                                                                                       |
| Regular Expressions | Adaptation:                                            |                                                                                              |
| Defaults            | Location: Belleville 💌                                 |                                                                                              |
|                     | Time Zone: America/New_York                            | ×                                                                                            |
|                     | Override Port & Transport with DNS SRV:                |                                                                                              |
|                     | * SIP Timer B/F (in seconds): 4                        |                                                                                              |
|                     | Credential name:                                       |                                                                                              |
|                     | Call Detail Recording: none                            |                                                                                              |
|                     | CommProfile Type Preference:                           |                                                                                              |
|                     | SIP Link Monitoring                                    |                                                                                              |
|                     | SIP Link Monitoring: Use Session Manager Configuration | on 💌                                                                                         |

### 6.1.5. Define SIP Entities – Avaya Communication Server 1000E

- 1. Define the **Avaya CS1000 SIP Entity** by expanding the **Routing** topic and select **SIP Entities** from the left menu.
- 2. Click **New** (not shown).
- 3. In the **General** section, enter the following values and use default values for remaining fields:
  - Name Enter an identifier for the SIP Entity.
  - FQDN or IP Address Enter IP address of the Avaya CS1000.
  - Type Select 'SIP Trunk'.
  - Notes (optional) Enter a brief description
  - Adaptation No adaptation was used.
  - Location Select the Location defined in Section 6.1.3.
  - **Time Zone** Enter the appropriate Time Zone.
- 4. **SIP Link Monitoring** Select 'Use Session Manager Configuration'.
- 5. Click **Commit** to save the definition of the new SIP Entity.

The following figure shows the SIP Entity defined for Avaya CS1000 in the sample configuration.

| avaya                                                                                                    | Avaya Aura® System Manager 6.2                                                                                                    | Last Logged on at January 17, 2013 2:14 P<br>Help   About   Change Password   <b>Log off</b> |
|----------------------------------------------------------------------------------------------------|----------------------------------------------------------------------------------------------------|----------------------------------------------------------------------------------------------|
| * Routing                                                                                                    | Home / Elements / Routing / SIP Entities                                                                                                    | Routing * Home                                                                               |
| Domains                                                                                                    |                                                                                                    | Help                                                                                         |
| Locations                                                                                                    | SIP Entity Details                                                                                                    | Commit Canc                                                                                  |
| Adaptations SIP Entities Entity Links Time Ranges Routing Policies Dial Patterns Regular Expressions Defaults | General<br>* Name: cppm1<br>* FQDN or IP Address: 192.168.97.130<br>Type: SIP Trunk<br>Notes: Connectivity to CS1K 7.5 Ent.<br>Adaptation:<br>Location: Belleville |                                                                                              |
|                                                                                                    | Override Port & Transport with DNS                                                                                                    |                                                                                              |
|                                                                                                    | * SIP Timer B/F (in seconds): 4                                                                                                    |                                                                                              |
|                                                                                                    | Credential name:                                                                                                    |                                                                                              |
|                                                                                                    | Call Detail Recording: egress 💌                                                                                                    |                                                                                              |
|                                                                                                    | SIP Link Monitoring                                                                                                    |                                                                                              |
|                                                                                                    | SIP Link Monitoring: Use Session Manager Configurat                                                                                                    | iion 💌                                                                                       |

### 6.1.6. Define Entity Links

A SIP trunk between the Session Manager and a telephony system is described by an Entity Link. In the sample configuration, SIP Entity Links were added between Session Manager and each telephony system.

#### Define Entity Link – Avaya CS1000E TCP Entity Link

- 1. Expand **Elements -> Routing** and select **Entity Links** from the left menu.
- 2. Click **New** (not shown).
- 3. Enter the following values to configure an Entity Link for the CS1000:
  - **Name** Enter an identifier for the link.
  - **SIP Entity 1** Select SIP Entity defined for the Session Manager.
  - **SIP Entity 2** Select the CS1000 SIP Entity defined in **Section 6.1.5**.
  - **Protocol** After selection SIP Entity 1 and 2, select '**TCP**' as the required protocol.
  - **Port** Verify **Port** for both SIP entities is the default listen port. For the sample configuration, default listen port is '**5060**'.
  - Connection Policy From the drop-down menu, select 'Trusted'.
  - **Notes** (*optional*) Enter a brief description.
- 4. Click **Commit** to save Entity Link definition.

The following figure shows the TCP entity link defined for the SIP trunk between the Session Manager and Avaya CS1000.

| avaya               | Avaya Aura <sup>®</sup> System Manager 6.2 |                  |          |        |              |   | January 18, 2013 8:51<br>ssword   Log off |                      |           |      |
|---------------------|--------------------------------------------|------------------|----------|--------|--------------|---|-------------------------------------------|----------------------|-----------|------|
| * Routing           | Home / Elements /                          | Routing / Entity | / Links  |        |              |   |                                           |                      | Routing " | lom  |
| Domains             |                                            |                  |          |        |              |   |                                           |                      |           | Help |
| Locations           | Entity Links                               |                  |          |        |              |   |                                           |                      | Commit    | Canc |
| Adaptations         |                                            |                  |          |        |              |   |                                           |                      |           |      |
| SIP Entities        |                                            |                  |          |        |              |   |                                           |                      |           |      |
| Entity Links        | 1 Item Refresh                             |                  |          |        |              |   |                                           |                      | Filter: I | Enab |
| Time Ranges         | Name                                       | SIP Entity 1     | Protocol | Port   | SIP Entity 2 |   | Port                                      | Connection<br>Policy | Notes     |      |
| Routing Policies    | * DevASM_cppm1_5                           | * DevASM 🗙       | TCP 💌    | * 5060 | * cppm1      | * | * 5060                                    | Trusted 🛛 😽          |           |      |
| Dial Patterns       | -                                          |                  |          |        |              |   |                                           |                      |           |      |
| Regular Expressions |                                            |                  |          |        |              |   |                                           |                      |           |      |
| Defaults            |                                            |                  |          |        |              |   |                                           |                      |           |      |
|                     | * Input Required                           |                  |          |        |              |   |                                           |                      | Commit    | Cano |

### Define Entity Link – CS1000 UDP Entity Link

- 1. Expand **Elements -> Routing** and select **Entity Links** from the left menu.
- 2. Click **New** (not shown).
- 3. Enter the following values to configure an Entity Link for the CS1000:
  - **Name** Enter an identifier for the link.
  - **SIP Entity 1** Select SIP Entity defined for the Session Manager.
  - **SIP Entity 2** Select the CS1000 SIP Entity defined in **Section 6.1.5**.
  - **Protocol** After selection SIP Entity 1 and 2, select '**UDP**' as the required protocol.
  - **Port** Verify **Port** for both SIP entities is the default listen port. For the sample configuration, default listen port is '**5060**'.
  - **Connection Policy** From the drop-down menu, select '**Trusted**'.
  - Notes (*optional*) Enter a brief description.
- 4. Click **Commit** to save Entity Link definition.

The following figure shows the UDP entity link defined for the SIP trunk between the Session Manager and the Avaya CS1000.

| AVAYA               | Avaya Aur           | Avaya Aura®System Manager 6.2 |                                       |        |                 |   |        | Last Logged on at January 17, 2<br>Help   About   Change Password   Log |                |  |  |  |
|---------------------|---------------------|-------------------------------|---------------------------------------|--------|-----------------|---|--------|-------------------------------------------------------------------------|----------------|--|--|--|
| ā.                  |                     |                               |                                       |        |                 |   |        |                                                                         | Routing × Home |  |  |  |
| * Routing           | Home / Elements / I | Routing / Entity              | / Links                               |        |                 |   |        |                                                                         |                |  |  |  |
| Domains             |                     |                               |                                       |        |                 |   |        |                                                                         | Help           |  |  |  |
| Locations           | Entity Links        |                               |                                       |        |                 |   |        |                                                                         | Commit Cance   |  |  |  |
| Adaptations         |                     |                               |                                       |        |                 |   |        |                                                                         |                |  |  |  |
| SIP Entities        |                     |                               |                                       |        |                 |   |        |                                                                         |                |  |  |  |
| Entity Links        | 1 Item Refresh      | ()                            | · · · · · · · · · · · · · · · · · · · |        |                 |   | 11     |                                                                         | Filter: Enable |  |  |  |
| Time Ranges         | Name                | SIP Entity 1                  | Protocol                              | Port   | SIP Entity 2    |   | Port   | Connection<br>Policy                                                    | Notes          |  |  |  |
| Routing Policies    | * DevASM_Tango_A    | * DevASM 🗙                    | UDP 💌                                 | * 5060 | * Tango_AbrazoE | * | * 5060 | Trusted 💌                                                               |                |  |  |  |
| Dial Patterns       |                     |                               |                                       |        |                 |   |        |                                                                         |                |  |  |  |
| Regular Expressions |                     |                               |                                       |        |                 |   |        |                                                                         |                |  |  |  |
| Defaults            |                     |                               |                                       |        |                 |   |        |                                                                         |                |  |  |  |
|                     | * Input Required    |                               |                                       |        |                 |   |        |                                                                         | Commit Cance   |  |  |  |

### Define Entity Link – Abrazo-E TCP Entity Link

- 1. Expand **Elements -> Routing** and select **Entity Links** from the left menu.
- 2. Click **New** (not shown).
- 3. Enter the following values to configure an Entity Link for the Abrazo-E:
  - Name Enter an identifier for the link.
  - **SIP Entity 1** Select SIP Entity defined for the Session Manager.
  - **SIP Entity 2** Select the Abrazo-E SIP Entity defined in **Section 6.1.4**.
  - **Protocol** After selection SIP Entity 1 and 2, select '**TCP**' as the required protocol.
  - **Port** Verify **Port** for both SIP entities is the default listen port. For the sample configuration, default listen port is '**5060**'.
  - Connection Policy From the drop-down menu, select 'Trusted'.
  - Notes (*optional*) Enter a brief description.
- 4. Click **Commit** to save Entity Link definition.

The following figure shows the TCP entity link defined for the SIP trunk between the Session Manager and the Abrazo-E.

| AVAYA               | Avaya Aur           | Avaya Aura <sup>®</sup> System Manager 6.2 |          |        |                 |   |        | Last Logged on at January 17, 2<br>Help   About   Change Password   <b>Lo</b> g |            |               |  |  |
|---------------------|---------------------|--------------------------------------------|----------|--------|-----------------|---|--------|---------------------------------------------------------------------------------|------------|---------------|--|--|
|                     |                     |                                            |          |        |                 |   |        |                                                                                 | Routing    | Home          |  |  |
| * Routing           | Home / Elements / I | Routing / Entity                           | y Links  |        |                 |   |        |                                                                                 |            |               |  |  |
| Domains             | Entity Links        |                                            |          |        |                 |   |        |                                                                                 | [ <b>C</b> | Help ?        |  |  |
| Adaptations         | Linuty Links        |                                            |          |        |                 |   |        |                                                                                 | Com        | This (Cancel) |  |  |
| SIP Entities        |                     |                                            |          |        |                 |   |        |                                                                                 |            |               |  |  |
| Entity Links        | 1 Item Refresh      |                                            |          |        |                 |   |        |                                                                                 | Fil        | ter: Enable   |  |  |
| Time Ranges         | Name                | SIP Entity 1                               | Protocol | Port   | SIP Entity 2    |   | Port   | Connection<br>Policy                                                            | Notes      |               |  |  |
| Routing Policies    | * DevASM_Tango_At   | * DevASM 💙                                 | TCP 💌    | * 5060 | * Tango_AbrazoE | ~ | * 5060 | Trusted                                                                         | ~          |               |  |  |
| Dial Patterns       |                     |                                            |          |        |                 |   |        |                                                                                 |            |               |  |  |
| Regular Expressions |                     |                                            |          |        |                 |   |        |                                                                                 |            |               |  |  |
| Defaults            | * Input Required    |                                            |          |        |                 |   |        |                                                                                 | Comr       | mit Cancel    |  |  |

### Define Entity Link – Abrazo-E UDP Entity Link

- 1. Expand **Elements -> Routing** and select **Entity Links** from the left menu.
- 2. Click **New** (not shown).
- 3. Enter the following values to configure an Entity Link for the Abrazo-E:
  - Name Enter an identifier for the link.
  - **SIP Entity 1** Select SIP Entity defined for the Session Manager.
  - **SIP Entity 2** Select the Abrazo-E SIP Entity defined in **Section 6.1.4**.
  - **Protocol** After selection SIP Entity 1 and 2, select '**UDP**' as the required protocol.
  - **Port** Verify **Port** for both SIP entities is the default listen port. For the sample configuration, default listen port is '**5060**'.
  - Connection Policy From the drop-down menu, select 'Trusted'.
  - Notes (*optional*) Enter a brief description.
- 4. Click **Commit** to save Entity Link definition.

The following figure shows the UDP entity link defined for the SIP trunk between the Session Manager and the Abrazo-E.

| AVAYA               | Avaya Aura <sup>®</sup> System Manager 6.2 |                  |          |        |                 | Last Logged on at January 17, 2013 4:26<br>Help   About   Change Password   <b>Log off</b> |        |                      |         |             |
|---------------------|--------------------------------------------|------------------|----------|--------|-----------------|--------------------------------------------------------------------------------------------|--------|----------------------|---------|-------------|
| E.                  |                                            |                  |          |        |                 |                                                                                            |        |                      | Routing | Home        |
| * Routing           | Home / Elements / I                        | Routing / Entity | y Links  |        |                 |                                                                                            |        |                      |         |             |
| Domains             |                                            |                  |          |        |                 |                                                                                            |        |                      |         | Help ?      |
| Locations           | Entity Links                               |                  |          |        |                 |                                                                                            |        |                      | Com     | mit Cancel  |
| Adaptations         |                                            |                  |          |        |                 |                                                                                            |        |                      |         |             |
| SIP Entities        |                                            |                  |          |        |                 |                                                                                            |        |                      |         |             |
| Entity Links        | 1 Item   Refresh                           | 20               |          |        |                 |                                                                                            |        |                      | Fil     | ter: Enable |
| Time Ranges         | Name                                       | SIP Entity 1     | Protocol | Port   | SIP Entity 2    |                                                                                            | Port   | Connection<br>Policy | Notes   |             |
| Routing Policies    | * DevASM_Tango_At                          | * DevASM 🗙       | UDP 💌    | * 5060 | * Tango_AbrazoE | ~                                                                                          | * 5060 | Trusted              | 2       |             |
| Dial Patterns       |                                            |                  |          |        |                 |                                                                                            |        |                      |         |             |
| Regular Expressions |                                            |                  |          |        |                 |                                                                                            |        |                      |         |             |
| Defaults            | * Input Required                           |                  |          |        |                 |                                                                                            |        |                      | Com     | mit Cancel  |

### 6.1.7. Define Routing Policy

Routing policies describe the conditions under which calls are routed to the SIP Entities specified in Section 6.1.4 (Define SIP Entities – Abrazo-E) and in Section 6.1.5 (Define SIP Entities – Avaya CS1000). Two routing policies must be added, one for the CS1000 and one for Abrazo-E.

- 1. To add a routing policy, expand **Elements**  $\rightarrow$  **Routing** and select **Routing Policies**.
- 2. Click **New** (not shown).
- 3. In the **General** section, enter the following values:
  - **Name** Enter an identifier to define the routing policy.
  - **Disabled** Leave unchecked.
  - Notes (*optional*) Enter a brief description.
  - In the **SIP Entity as Destination** section, click **Select**. The SIP Entity List page opens (not shown).
  - Select the SIP Entity associated with CS1000 defined in Section 6.1.5 and click Select
  - The selected SIP Entity displays on the **Routing Policy Details** page.
- 4. Use default values for the remaining fields. Click **Commit** to save the Routing Policy definition.

The routing policy defined in this section is an example. Other routing policies may be appropriate for other networks.

The following figure shows the Routing Policy for Avaya CS1000 in this sample configuration.

| AVAYA               | Avaya                   | a Aura®Sys          | tem M       | anage     | r 6.2    |         |       |             | Help   About  | Ggged on at Ji<br>  Change Pas | sword   Log off                |
|---------------------|-------------------------|---------------------|-------------|-----------|----------|---------|-------|-------------|---------------|--------------------------------|--------------------------------|
| Routing             | Home / Elen             | ients / Routing / F | louting Pol | icies     |          |         |       |             |               |                                | Routing Hor                    |
| Domains             |                         |                     |             |           |          |         |       |             |               |                                | Hel                            |
| Locations           | Routing Polic           | cy Details          |             |           |          |         |       |             |               |                                | Commit) Car                    |
| Adaptations         |                         |                     |             |           |          |         |       |             |               |                                |                                |
| SIP Entities        | General                 |                     |             |           |          |         |       |             |               |                                |                                |
| Entity Links        |                         |                     | * Nan       | ne: TO-CS | 1K75-TOP | -System | 1     |             |               |                                |                                |
| Time Ranges         |                         |                     | Disable     | ed: 📃     |          |         |       |             |               |                                |                                |
| Routing Policies    |                         |                     | * Retrie    | es: 0     |          |         |       |             |               |                                |                                |
| Dial Patterns       |                         |                     | Note        | es: TO-CS | 1K75-TOP | -System | (CPPM |             |               |                                |                                |
| Regular Expressions |                         |                     |             |           |          |         |       |             |               |                                |                                |
| Defaults            | SIP Entity              | as Destination      |             |           |          |         |       |             |               |                                |                                |
|                     | Select                  |                     |             |           |          |         |       |             |               |                                |                                |
|                     | Name                    | FQDN or IP Add      | ess         |           | Туре     |         | Notes | ŝ.          |               |                                |                                |
|                     | cppm1                   | 192.168.97.130      |             |           | SIP Trun |         | Conne | ectivity to | CS1K 7.5 Ent. | 1 -top                         |                                |
|                     | Time of Da<br>Add Remov | ve View Gaps/Over   | laps        |           |          |         |       |             |               |                                | Filter: En                     |
|                     | Rankir                  | ng 1 🗼 Name 2       | Mon         | Tue W     | ed Thu   | Fri     | Sat   | Sun         | Start Time    | End Time                       | Notes                          |
|                     |                         | 24/7                | 2           | ¥         | 2 2      | 2       | V     | ¥.          | 00:00         | 23:59                          | Time Range 2 <mark>4</mark> /7 |
|                     | and the second          |                     |             |           |          |         |       |             |               |                                |                                |

Solution & Interoperability Test Lab Application Notes ©2013 Avaya Inc. All Rights Reserved. 5. **Repeat all the steps in this section** and define the routing policy to the Abrazo-E as shown in the following screen.

| VAVA                | Avaya Aura®S             | ystem Manager 6.     | 2             | Las<br>Help   Abo | t Logged on at J<br>out   Change Pas | anuary 17, 2013 5:0<br>ssword   Log off |
|---------------------|--------------------------|----------------------|---------------|-------------------|--------------------------------------|-----------------------------------------|
|                     |                          |                      |               |                   |                                      | Routing × Ho                            |
| Routing             | Home / Elements / Routin | g / Routing Policies |               |                   |                                      |                                         |
| Domains             |                          |                      |               |                   |                                      | He                                      |
| Locations           | Routing Policy Details   |                      |               |                   |                                      | Commit Ca                               |
| Adaptations         |                          |                      |               |                   |                                      |                                         |
| SIP Entities        | General                  | r                    |               |                   |                                      |                                         |
| Entity Links        |                          | * Name: Tango_Abra   | zoE_Routing   |                   |                                      |                                         |
| Time Ranges         |                          | Disabled:            |               |                   |                                      |                                         |
| Routing Policies    |                          | * Retries: 0         |               |                   |                                      |                                         |
| Dial Patterns       |                          | Notes: Routing from  | SM to AbrazoE |                   |                                      |                                         |
| Regular Expressions |                          |                      |               |                   |                                      |                                         |
| Defaults            | SIP Entity as Destinati  | on                   |               |                   |                                      |                                         |
|                     | Select                   |                      |               |                   |                                      |                                         |
|                     | Name                     | FQDN or IP Address   | Туре          | Notes             |                                      |                                         |
|                     | Tango_AbrazoE            | 192.168.53.98        | Othe          | r For Tar         | ngo Procurement                      |                                         |
|                     | Time of Day              |                      |               |                   |                                      |                                         |
|                     | Add Remove View Gaps     | Overlaps             |               |                   |                                      |                                         |
|                     | 1 Item Refresh           |                      | ny ny         |                   |                                      | Filter: En                              |
|                     | Ranking 1 Name           | e 2 Mon Tue Wed      | Thu Fri Sat   | Sun Start Time    | End Time                             | Notes                                   |
|                     |                          |                      |               |                   |                                      |                                         |
|                     | 0 24/7                   | Y Y                  |               | 00:00             | 23:59                                | Time Range 24/7                         |

#### 6.1.8. Define Dial Pattern

- 1. To define a dial pattern, expand **Routing**  $\rightarrow$  select **Dial Patterns** (not shown).
- 2. Click **New** (not shown).
- 3. In the **General** section, enter the following values and use default values for the remaining fields:
  - **Pattern** Enter dial pattern for calls to the CS1000.
  - Min Enter the minimum number of digits that must be dialed.
  - Max Enter the maximum number of digits that may be dialed.
  - **SIP Domain** Select the SIP Domain from the drop-down menu or select 'All' if the Session Manager should accept incoming calls from all SIP Domains.
  - Notes (*optional*) Enter a brief description.
- 4. In the **Originating Locations and Routing Policies** section, click Add.
- 5. The Originating Locations and Routing Policy List page opens (not shown).
- 6. In Originating Locations table, select 'Belleville'.
- 7. In Routing Policies table, select the Routing Policy defined for CS1000 in Section 6.1.7.
- 8. Click **Select** to save these changes and return to the **Dial Pattern Details** page.
- 9. Click **Commit** to save.

The figure below shows the Dial Pattern defined for the sample configuration to route calls to the Avaya CS1000.

| VAVA                | Avaya Aura®Syste                          | em Manager                           | r 6.2                  |            | La<br>Help   Al    | st Logged on at Jar<br>bout   Change Pass | word   Log off          |
|---------------------|-------------------------------------------|--------------------------------------|------------------------|------------|--------------------|-------------------------------------------|-------------------------|
|                     |                                           |                                      |                        |            |                    | R                                         | outing × Hor            |
| Routing             | Home / Elements / Routing / Dia           | l Patterns                           |                        |            |                    |                                           |                         |
| Domains             |                                           |                                      |                        |            |                    |                                           | Не                      |
| Locations           | Dial Pattern Details                      |                                      |                        |            |                    |                                           | Commit Ca               |
| Adaptations         |                                           |                                      |                        |            |                    |                                           |                         |
| SIP Entities        | General                                   |                                      |                        |            | -                  |                                           |                         |
| Entity Links        |                                           | * Pattern: 58                        |                        |            |                    |                                           |                         |
| Time Ranges         |                                           | * Min: 5                             |                        |            |                    |                                           |                         |
| Routing Policies    |                                           | * Max: 12                            |                        |            |                    |                                           |                         |
| Dial Patterns       | Emer                                      | gency Call: 🔲                        |                        |            |                    |                                           |                         |
| Regular Expressions | Emergen                                   | cy Priority: 1                       |                        |            |                    |                                           |                         |
| Defaults            | Emerg                                     | ency Type:                           |                        |            |                    |                                           |                         |
|                     | s                                         | IP Domain: bvwdev<br>Notes: Dial Pat | com<br>ttern for CS100 | NO Routing |                    |                                           |                         |
|                     | Originating Locations and R<br>Add Remove | outing Policies                      |                        |            |                    |                                           |                         |
|                     | 1 Item Refresh                            |                                      |                        |            |                    | -                                         | Filter: En              |
|                     | Originating Location Name 1               | Originating<br>Location Notes        | Routing<br>Policy Name | Rank 2 .   | Policy<br>Disabled | Routing Policy<br>Destination             | Routing Policy<br>Notes |
|                     | -ALL-                                     | Any Locations                        | TO-CS1K75-             | o          |                    | cppm1                                     | TO-CS1K75-TC            |

The following figure shows the Dial Pattern defined for the sample configuration to route calls to the Abrazo-E.

| AVAYA               | Avaya Aura <sup>®</sup> System                       | m Manag                         | ger 6.2                 | н        | elp   About   (    | Change Password               | Log off adm                     |
|---------------------|------------------------------------------------------|---------------------------------|-------------------------|----------|--------------------|-------------------------------|---------------------------------|
|                     |                                                      |                                 |                         |          |                    | Routing                       | * Hom                           |
| Routing             | <ul> <li>Home / Elements / Routing / Dial</li> </ul> | Patterns                        |                         |          |                    |                               |                                 |
| Domains             |                                                      |                                 |                         |          |                    |                               | Help                            |
| Locations           | Dial Pattern Details                                 |                                 |                         |          |                    |                               | Commit Can                      |
| Adaptations         |                                                      |                                 |                         |          |                    |                               | - P.C.                          |
| SIP Entities        | General                                              |                                 |                         |          | 23                 |                               |                                 |
| Entity Links        |                                                      | Pattern: 458                    | N                       |          |                    |                               |                                 |
| Time Ranges         |                                                      | * Min: 6                        |                         |          |                    |                               |                                 |
| Routing Policies    |                                                      | * Max: 36                       |                         |          |                    |                               |                                 |
| Dial Patterns       | Emerge                                               | ency Call:                      |                         |          |                    |                               |                                 |
| Regular Expressions | Emergency                                            | Priority: 1                     |                         |          |                    |                               |                                 |
| Defaulte            | - Incigence                                          |                                 |                         |          |                    |                               |                                 |
| Derduits            | Emerger                                              | ncy Type:                       |                         |          |                    |                               |                                 |
|                     | SIF                                                  | <b>Domain:</b> bvw              | /dev.com                | ~        |                    |                               |                                 |
|                     |                                                      | Notes: Dial                     | pattern to reach Abrazo | E        | 4                  |                               |                                 |
|                     | Originating Locations and Ro<br>Add Remove           | uting Policie                   | 25                      |          |                    |                               |                                 |
|                     | 1 Item Refresh                                       | o · · · ·                       |                         |          |                    |                               | Filter: Ena                     |
|                     | Originating Location Name 1                          | Location<br>Notes               | Routing Policy Name     | Rank 2 _ | Policy<br>Disabled | Routing Policy<br>Destination | Policy<br>Notes                 |
|                     | Belleville                                           | Belleville<br>DevConnect<br>lab | Tango_AbrazoE_Routing   | 0        |                    | Tango_AbrazoE                 | Routing<br>from SM t<br>AbrazoE |
|                     | Select : All, None                                   |                                 |                         |          |                    |                               |                                 |

# 6.2. Avaya Communication Server 1000E Provisioning

This section describes the steps required to configure Avaya CS1000 to interoperate with Abrazo-E. It is assumed that Avaya CS1000 has already been installed and is functioning. For more information refer to documents listed in **Section 11**. To use Abrazo services, subscribers need to be provisioned with certain features. The following sections detail the steps required to enable these services.

## 6.2.1. Required License Keys

To enable the subscriber features required for Abrazo service, the following license keys must be enabled and have sufficient resources available (one unit per Abrazo subscriber):

- Personal Call Assistant (PCA)
- AST
- SIP CTI TR87

The Avaya CS1000 also requires a sufficient number of SIP Access Port (i.e., SIP Trunk) licenses to facilitate communication with the Abrazo. SIP Access Port licenses are calculated based on the maximum number of concurrent calls allowed via the SIP protocol.

The following steps explain how an administrator can determine if the Avaya CS1000 system has a sufficient number of licenses:

Use an SSH terminal emulator to connect to Avaya CS1000E and log in with the appropriate credentials. Enter **LD 22** to enter overlay 22 and then enter the appropriate data as shown in bold below.

LD 22 ← Load Overlay 22 REQ: SLT ← Print out system limits A list similar to the following will be displayed. Verify that the license requirements can be met. The four relevant license types and the number of IP users are highlighted below in bold. Each license type needs to have a number greater than 0 in the **LEFT** column.

| System type is - Commu<br>CPPM - Pentium M 1.4 G | nication<br>Hz | Serve | r 1000E/ | CPPM Lin | ux |  |
|--------------------------------------------------|----------------|-------|----------|----------|----|--|
| IPMGs Registered:                                |                | 1     |          |          |    |  |
| IPMGs Unregistered:                              |                | 0     |          |          |    |  |
| IPMGs Configured/unreg                           | istered:       | 0     |          |          |    |  |
| TRADITIONAL TELEPHONES                           | 32767          | LEFT  | 32751    | USED     | 16 |  |
| DECT USERS                                       | 32767          | LEFT  | 32767    | USED     | 0  |  |
| IP USERS                                         | 32767          | LEFT  | 32706    | USED     | 61 |  |
| BASIC IP USERS                                   | 32767          | LEFT  | 32765    | USED     | 2  |  |
| TEMPORARY IP USERS                               | 32767          | LEFT  | 32767    | USED     | 0  |  |
| DECT VISITOR USER                                | 10000          | LEFT  | 10000    | USED     | 0  |  |
| ACD AGENTS                                       | 32767          | LEFT  | 32760    | USED     | 7  |  |
| MOBILE EXTENSIONS                                | 32767          | LEFT  | 32761    | USED     | 6  |  |
| TELEPHONY SERVICES                               | 32767          | LEFT  | 32767    | USED     | 0  |  |
| CONVERGED MOBILE USERS                           | 32767          | LEFT  | 32767    | USED     | 0  |  |
| AVAYA SIP LINES                                  | 32767          | LEFT  | 32751    | USED     | 16 |  |
| THIRD PARTY SIP LINES                            | 32767          | LEFT  | 32744    | USED     | 23 |  |
| PCA                                              | 32767          | LEFT  | 32766    | USED     | 1  |  |
| ITG ISDN TRUNKS                                  | 32767          | LEFT  | 32767    | USED     | 0  |  |
| H.323 ACCESS PORTS                               | 32767          | LEFT  | 32767    | USED     | 0  |  |
| AST                                              | 32767          | LEFT  | 32757    | USED     | 10 |  |
| SIP CONVERGED DESKTOPS                           | 32767          | LEFT  | 32767    | USED     | 0  |  |
| SIP CTI TR87                                     | 32767          | LEFT  | 32745    | USED     | 22 |  |
| SIP ACCESS PORTS                                 | 32767          | LEFT  | 32703    | USED     | 64 |  |
| RAN CON                                          | 32767          | LEFT  | 32767    | USED     | 0  |  |
| MUS CON                                          | 32767          | LEFT  | 32767    | USED     | 0  |  |
| IP RAN CON                                       | 16384          | LEFT  | 16384    | USED     | 0  |  |
| IP MUS CON                                       | 16896          | LEFT  | 16896    | USED     | 0  |  |
| IP MEDIA SESSIONS<br>                            | 35842          | LEFT  | 35842    | USED     | 0  |  |
| TRADITIONAL TRUNKS                               | 32767          | LEFT  | 32740    | USED     | 27 |  |
| ELC ACCESS PORTS                                 | 32767          | LEFT  | 32767    | USED     | 0  |  |
| DCH                                              | 255            | LEFT  | 250      | USED     | 5  |  |

The output in the above example shows 32,766 licenses available for **PCA**, 32,757 for **AST**, and 32,745 for **SIP CTI TR87**. This means that up to 32,745 Avaya CS1000 users can be provisioned for Abrazo services. (Each Abrazo user requires one license for each of the three PCA, AST, and SIP CTI TR87 services.)

## 6.2.2. Enable Personal Call Assistant (PCA) Feature – Mobile UC

The Personal Call Assistant (PCA) feature allows a second DN to be alerted whenever a subscriber receives an incoming call. The second DN is alerted in parallel (simultaneously) with the device(s) associated with the primary DN. The Abrazo requires this service in order to alert the subscriber's mobile device in parallel with the user's desk phone.

### **Enable PCA at Customer Level**

The PCA feature must be enabled at the customer level before enabling it for a given subscriber. If PCA is not already enabled, set **PCA** to **ON** as shown below for the required customer.

Use an SSH terminal emulator to connect to Avaya CS1000E and log in with the appropriate credentials. Enter **LD 15** to enter overlay 15 and then enter the appropriate data as shown in bold below. In this sample configuration defaults were used for the remaining prompts (not shown).

| LD 15            | ← Load Overlay 15.                |
|------------------|-----------------------------------|
| REQ: CHG         |                                   |
| TYPE: <b>FTR</b> |                                   |
| CUST: 0          |                                   |
|                  |                                   |
| PCA ON           | ← Enables Personal Call Assistant |

### **Configure PCA for Phones**

Per-TN configuration is required to define a PCA TN (Terminal Number) for each Abrazoenabled subscriber. Before executing this procedure, however, allocate a range of numbers to use as the target DN for the PCA feature (i.e., the DN that will be alerted in parallel to the primary DN). Using the DN and adding a unique prefix is the recommended alias DN format. Calls terminating to this range will be configured to route via a SIP Trunk to the Abrazo-E in a later step.

Use an SSH terminal emulator to connect to Avaya CS1000E and log in with the appropriate credentials. Enter **LD 11** to enter overlay 11 and then enter the appropriate data as shown in bold below. In this sample configuration defaults were used for the remaining prompts (not shown).

| LD 11<br>REQ: NEW           | ← Go to Overlay 11.                                                |
|-----------------------------|--------------------------------------------------------------------|
| I I PE: PCA                 |                                                                    |
|                             | $\leftarrow$ Enter an appropriate TN, where <b>x x x</b> is the TN |
| CUST: xx                    | $\leftarrow$ Enter the customer number defined in LD 15            |
| CLS: AHA                    | ← Automatic Hold Allowed                                           |
| KEY: <b>0 aaa yyyy</b>      | ← Primary PCA DN                                                   |
|                             | where aaa = MCN, MCR, SCN, or SCR                                  |
|                             | where yyyy = the primary DN                                        |
| KEY: <b>1 HOT P nn yyyy</b> | ← Target PCA DN                                                    |
|                             | where $nn = length$ of the PCA DN (32 maximum)                     |
|                             | where vvvv=the target DN (the number to ring                       |
|                             | simultaneously with primary DN)                                    |
|                             | · · · ·                                                            |

Example KEY entries:

KEY: 0 MCR 58713

KEY: 1 HOT P 6 458713

In this example, if a call terminates to 58713 the Avaya CS1000 will ring 58713 and 458713 simultaneously.

For more information, refer to the Personal Call Assistant section in the Avaya NN43001-106 document as listed in **Section 11**.

### 6.2.3. Enabling SIP CTI via TR87

The Abrazo solution uses the CS1000's SIP CTI link to provide the Call Move feature. This feature allows an active call to be moved from a desk phone to a mobile and vice-versa. Each Abrazo-enabled subscriber who has the Call Move feature must therefore have the SIP CTI service activated. Each subscriber requires an AST license and a SIP CTI license in order to activate SIP CTI. (See Section 6.2.1 (Required License Keys))

To enable SIP CTI for a subscriber, use the following one time setup procedures.

- Configure Application Module Link (AML) (used for SIP CTI communication)
- Configure Value Added Server (VAS) such as to set up an IP server
- Configure SIP CTI on Element Manager

After the above one-time setup procedures are executed, use the next procedure for each subscriber that will have access to the Abrazo Call Move feature:

• Configure Phones for SIP CTI services

Each of these procedures is explained next.

#### Configure Application Module Link (AML)

| LD 17                       | ← Load Overlay 17.                                                                                                    |
|-----------------------------|----------------------------------------------------------------------------------------------------|
| Press Enter for all prompts | other than those listed below.                                                                                              |
| REQ: CHG                    |                                                                                                    |
| TYPE: ADAN                  |                                                                                                    |
| ADAN: NEW ELAN xx           | $\leftarrow$ A new AML link; the link is an ELAN type.                                                                      |
|                             | For Small System: 32 to 47                                                                                                  |
|                             | For Large System: 32 to 127.                                                                                                |
|                             | An AML link number in the above range implies that the transport is over a TCP link, and denotes a "logical" AML ELAN type. |
| CTYP: ELAN                  | , <b></b> , <b></b>                                                                                                    |

# Configure Value Added Server (VAS)

| LD 17<br>Press Enter for all pro<br>REQ: CHG<br>TYPE: VAS<br>VAS: NEW | ← LOAD Overlay 17<br>ompts other than those listed below.             |
|-----------------------------------------------------------------------|-----------------------------------------------------------------------|
| VSID: vas#                                                            | ← Enter VAS ID                                                        |
|                                                                       | For Small System: 32 to 47<br>For Large System: 32 to 127             |
|                                                                       | A VAS number in the above range denotes a "logical" VAS ID.           |
| ELAN link#                                                            | ← The AML ELAN link number provisioned when the AML link was created. |
| SECU: No                                                              | ← Enables security for Meridian Link Applications.                    |

### 6.2.4. Element Manager Provisioning - Configure SIP CTI

To complete these steps, you must log into Unified Communications Manager (UCM). Open an instance of a web browser and connect to the UCM GUI at the following address: http://<node IP address> or http://<UCM IP address>. Log in using an appropriate Username and Password (not shown).

The Unified Communications Management screen is then displayed. Click on the **Element Name** of the Avaya CS1000E Element Manager as in the screen below. The following screen is displayed. Select the link for appropriate Element Manager. In the example configuration, **EM on cppm1** was selected.

| AVAYA                                           | Avaya Unified Commu                                                                    | inications Mar                                                           | nagement                                            |                                | Help   Logout       |
|-------------------------------------------------|----------------------------------------------------------------------------------------|--------------------------------------------------------------------------|-----------------------------------------------------|--------------------------------|---------------------|
| — Network<br>Elements                           | Host Name: Softwa                                                                      | re Version: 02.20-SNAF                                                   | PSHOT(0000) User Name ad                            | Imin                           | ~ 1                 |
|                                                 | Elements<br>New elements are registered into the<br>management service. You can option | e security framework, or<br>ally filter the list by ente<br>Search Reset | may be added as simple hyper<br>ring a search term. | links. Click an element name f | o launch its        |
| Administrative Users<br>External Authentication | Add Edit Delete                                                                        |                                                                          |                                                     |                                | <u>≣ <u>¤</u> ↔</u> |
| Password                                        | Element Name                                                                           | Element Type +                                                           | Release                                             | Address                        | Description         |
| Roles                                           | 1 EM on cppm1                                                                          | CS1000                                                                   | 7.5                                                 |                                | New<br>element.     |
| Certificates                                    | 2 ucm1.bvwdev.com (primary)                                                            | Linux Base                                                               | 7.5                                                 |                                | Base OS<br>element. |
| Active Sessions<br>— Tools                      | 3 nrs2.bvwdev.com (member)                                                             | Linux Base                                                               | 7.5                                                 |                                | Base OS<br>element. |
| Logs<br>Data                                    | 4 cppm1.bvwdev.com<br>(member)                                                         | Linux Base                                                               | 7.5                                                 |                                | Base OS<br>element. |
|                                                 | 5                                                                                      | Media Gateway<br>Controller                                              | 7.0                                                 | -                              | New<br>element.     |
|                                                 | e NRSM on nrs2                                                                         | Network Routing<br>Service                                               | 7.5                                                 |                                | New<br>element.     |

As shown below, select System  $\rightarrow$  IP Network  $\rightarrow$  Nodes: Servers, Media and then select the appropriate node from the right pane. In this example, Node 551 was selected.

| Αναγα                                                                          | C۶ | \$1000 Eleme                                                  | nt Manage                                                            | r                                         |                     |                |                | Help   Logout                 |
|--------------------------------------------------------------------------------|----|---------------------------------------------------------------|----------------------------------------------------------------------|-------------------------------------------|---------------------|----------------|----------------|-------------------------------|
| - UCM Network Services<br>- Home<br>- Links<br>- Virtual Terminals<br>- System | -  | Managing:<br>System »<br>IP Telephony<br>Click the Node ID to | Username: a<br>IP Network » IP Tele<br>Nodes<br>o view or edit its p | <b>dmin</b><br>ephony Nodes<br>roperties. |                     |                |                |                               |
| + Alarms<br>- Maintenance<br>+ Core Equipment                                  |    | Add Impor                                                     | t Export                                                             | Delete                                    |                     |                |                | <u>Print</u>   <u>Refresh</u> |
| - Peripheral Equipment                                                         |    | □ Node ID ▲                                                   | Components                                                           | Enabled Applications                      | ELAN IP             | Node/TLAN IPv4 | Node/TLAN IPv6 | Status                        |
| - IP Network<br>Nodes: Servers, Media Cards                                    |    | 550                                                           | 1                                                                    | SIP Line                                  | -                   |                |                | Synchronized                  |
| <ul> <li>Maintenance and Reports</li> <li>Media Gateways</li> </ul>            |    | 550                                                           | 1                                                                    | LTPS, PD, Gateway (SIPGV                  | v)-                 | _              |                | Synchronized                  |
| – Zones<br>– Host and Route Tables<br>– Network Address Translation (NA        | ¥. | Show: 🔽 Nodes                                                 | T<br>Compone                                                         | ent servers and cards                     | v)-<br>IPv6 address |                |                | Synchronized                  |

In the right pane, scroll down and click on **Gateway** (SIPGw).

| Αναγα                                                                                                    | CS1000 Element Manager                                                                                                    |                                                                                                    | Help   Lo   |
|----------------------------------------------------------------------------------------------------|----------------------------------------------------------------------------------------------------|----------------------------------------------------------------------------------------------------|-------------|
| - UCM Network Services -<br>- Home<br>- Links<br>- Virtual Terminals                                                                                | Subnet mask: 255.255.255.192 *                                                                                                    | Subnet mask: 255.255.255.192 *                                                                                                    | <b>_</b>    |
| – <b>System</b><br>+ Alarms<br>– Maintenance                                                                                                    | IP Telephony Node Properties                                                                                                    | Node IPv6 address: Applications (click to edit configuration)                                                                           |             |
| + Core Equipment<br>- Peripheral Equipment<br>- IP Network<br>- <u>Nodes: Servers, Media Cards</u><br>- Maintenance and Reports<br>- Media Gateways | Voice Gateway (VGW) and Codecs     Quality of Service (QoS)     LAN     SNTP     Numbering Zones     MCDN Aternative Routing Treatment (MALT) Causes | SIP Line     Terminal Proxy Server (TPS)     Gateway (SIPGw)     Personal Directories (PD)     Presence Publisher     IP Media Services |             |
| – Zones<br>– Host and Route Tables<br>– Network Address Translation (NA<br>– QoS Thresholds                                                         | * Required Value.                                                                                                    | Save                                                                                                    | ▼<br>Cancel |

Ensure that the **SIP CTI Service: Enable CTI service** is enabled (checked). Click **Save** (not shown).

| АVАУА с                                                                                           | S1000 Element Manager                                           | Help   L                |
|---------------------------------------------------------------------------------------------------|-----------------------------------------------------------------|-------------------------|
| - UCM Network Services                                                                            | Node ID: 551 - Virtual Trunk Gateway Configuration              | n Details               |
| - Links                                                                                           | General I SIP Gateway Settings I SIP Gateway Services           |                         |
| - System<br>+ Alarms                                                                              | INDER THE SAUE OF CONVERGENCES SHALL INVESTIGATION OF STATEMENT | Rennezurnhimnamnearronn |
| - Maintenance                                                                                     | SIP CTI Service: 🔽 Enable CTI service                           |                         |
| + Core Equipment<br>- Peripheral Equipment                                                        | TLS end                                                         | Ipoints only            |
| - IP Network                                                                                      | CTI settings                                                    | Dial plan prefixes      |
| <ul> <li><u>Nodes: Servers, Media Cards</u></li> <li>Maintenance and Reports</li> </ul>           | Customer number: 0                                              | National:               |
| – Media Gateways<br>– Zones                                                                       | Maximum associations per DN: 10 💌                               | International:          |
| – Host and Route Tables                                                                           | International calls: 🔲 Place as national                        | Location code call:     |
| <ul> <li>Network Address Translation (NA<br/>– QoS Thresholds<br/>Base and Directories</li> </ul> | For calls within this country.                                  | Special number:         |
| – Personal Directories<br>– Unicode Name Directory                                                |                                                                 | Subscriber:             |
| + Interfaces<br>- Engineered Values                                                               | CTI CLID presentation                                           |                         |
| + Emergency Services<br>+ Geographic Redundancy                                                   | Dialing plan: CDP 💌                                             |                         |
| + Software                                                                                        | Calling device URI format: phone-cor                            | ntext=dialstring        |

Click Save on the Node Details screen (not shown).

Select Transfer Now on the Node Saved page as shown below.

| Αναγα                                                                                                    | CS1000 Element Manager                                                                                                    |  |  |  |  |  |
|----------------------------------------------------------------------------------------------------|----------------------------------------------------------------------------------------------------|--|--|--|--|--|
| - UCM Network Services<br>- Home<br>- Links<br>- Virtual Terminals                                                                                                    | Managing: Username: admin<br>System » IP Network » I <u>P Telephony Nodes</u> » Node Saved<br>Node Saved                                                                        |  |  |  |  |  |
| - <b>System</b><br>+ Alarms<br>- Maintenance<br>+ Core Equipment<br>- Peripheral Equipment                                                                                        | Node ID: 551 has been saved on the call server.<br>The new configuration must also be transferred to associated servers and media cards.                                        |  |  |  |  |  |
| <ul> <li>IP Network</li> <li><u>Nodes: Servers, Media Cards</u></li> <li>Maintenance and Reports</li> <li>Media Gateways</li> <li>Zones</li> <li>Host and Route Tables</li> </ul> | Transfer Now       You will be given an option to select individual servers, or transfer to all.         Show Nodes       You may initiate a transfer manually at a later time. |  |  |  |  |  |

Once the transfer is complete, the **Synchronize Configuration Files** (**Node ID <id>**) page is displayed.

Select the Checkbox associated with the appropriate Call Server and click Start Sync. The screen will automatically refresh until the synchronization is finished. The Synchronization Status field will update from Sync required (as shown) to Synchronized (not shown).

| Αναγα                                                                                                    | CS1000 Element M                                                                        | anager                                                                               |                                                                                             |                                                                     |                                                      |
|----------------------------------------------------------------------------------------------------|-----------------------------------------------------------------------------------------|--------------------------------------------------------------------------------------|---------------------------------------------------------------------------------------------|---------------------------------------------------------------------|------------------------------------------------------|
| - UCM Network Services     - Home     - Links     - Virtual Terminals                                                                     | Managing: Usernan<br>System » IP Network » I<br>Synchronize Configura                   | n <del>e: admin<br/>PTelephony Nodes</del> » Synchr<br>ation Files (Node ID          | onize Configuration Files<br><551>)                                                         |                                                                     |                                                      |
| - system<br>+ Alarms<br>- Maintenance<br>+ Core Equipment<br>- Peripheral Equipment                                                       | Note: Select components to syn<br>components, and requires a res<br>Start Sync Cancel   | chronize their configuration<br>tart* of applications on aff<br>Restart Applications | n files with call server data. Thi:<br>acted server(s) when complete                        | s process transfers server l<br>a.                                  | NI files to selected <u>Print</u>   <u>Refresh</u>   |
| - IP Network     - Nodes: Servers, Media Cards     - Maintenance and Reports     - Media Cateways     - Zones     - Hoet and Route Tables | Hostname                                                                                | Type<br>Signaling_Server                                                             | Applications<br>SIP Line, LTPS,<br>Gateway, PD,<br>Presence Publisher,<br>IP Media Services | Synchronization Status<br>Sync required                             |                                                      |
| - Network Address Translation (NA<br>- QoS Thresholds<br>- Personal Directories                                                           | * Application restart is only required<br>H323 Gateway settings, network co<br>servers. | d for initial system configuration<br>nectivity related parameters                   | on or if changes have been made t<br>like ports and IP address, enabling                    | to general LAN configurations,<br>g or disabling services, or addir | SNTP settings, SIP and<br>ng or removing application |

### 6.2.5. Configure Phones for SIP CTI Services

Per-TN configuration is required to define which TNs are used for SIP CTI and to define the specific DN keys on each TN that are available for control by SIP CTI applications. Use the Call Server console command line as follows. AST specifies the primary phone (Key 00) which is the only phone line that can be specified for a call move.

| LD 20 | ← Load Overlay 20 |
|-------|-------------------|
|-------|-------------------|

Press Enter for all prompts other than those listed below to turn on T87A.

| REQ: CHG                  |                                                                      |
|---------------------------|----------------------------------------------------------------------|
| TYPE: xxxx                | $\leftarrow$ Where xxxx is the digital phone type of the DN, e.g.,   |
|                           | i2004, 1120, 1140, etc., depending on the primary desk               |
|                           | phone type                                                           |
| TN: <b>x x x x</b>        | $\leftarrow$ Enter an appropriate TN, where <b>x x x x</b> is the TN |
| ECHG: YES                 | ← Enter Easy Change mode                                             |
| ITEM: CLS T87A            | ← Enables TR87 Allow Remote Call Control                             |
| ITEM: AST 0               | $\leftarrow$ Configure AST for Key 0                                 |
| ITEM: Press Enter to exit |                                                                      |

REQ: **PRT** Print the TN to validate the change

You should see output similar to the following. Validate that **T87A** and **AST 00** show up under the CLS section. (Each is highlighted in bold in the following sample output.)

REQ: prt TYPE: 1120 TN 96 0 01 14 DATE PAGE DES MODEL\_NAME EMULATED KEM\_RANGE DES TANGO 096 0 01 14 VIRTUAL ΤN TYPE 1120 CDEN 8D CTYP XDLC CUST 0 NUID NHTN CFG\_ZONE 00001 CUR ZONE 00001

| MRT   |                                                             |
|-------|-------------------------------------------------------------|
| ERL   | 0                                                           |
| ECL   | 0                                                           |
| FDN   | 58888                                                       |
| TGAR  | 1                                                           |
| LDN   | NO                                                          |
| NCOS  | 0                                                           |
| SGRP  | 0                                                           |
| RNPG  | 0                                                           |
| SCI   | 0                                                           |
| SSU   |                                                             |
| XLST  |                                                             |
| SCPW  |                                                             |
| SFLT  | NO                                                          |
| CAC_N | MFC 0                                                       |
| CLS   | CTD FBD WTA LPR MTD FNA HTD TDD HFD CRPD                    |
|       | MWA LMPN RMMD SMWD AAD IMD XHD IRD NID OLD VCE DRG1         |
|       | POD SLKD CCSD SWD LND CNDD                                  |
|       | CFTD SFD MRD DDV CNID CDCA MSID DAPA BFED RCBD              |
|       | ICDD CDMD LLCN MCTD CLBD AUTU                               |
|       | GPUD DPUD DNDD CFXD ARHD CLTD ASCD                          |
|       | CPFA CPTA ABDD CFHD FICD NAID BUZZ AGRD MOAD                |
|       | UDI RCC HBTD AHD IPND DDGA NAMA MIND PRSD NRWD NRCD NROD    |
|       | DRDD EXRO                                                   |
|       | USMD USRD ULAD CCBD RTDD RBDD RBHD PGND OCBD FLXD FTTC DNDY |
| DNO3  | MCBN                                                        |
|       | FDSD NOVD VOLA VOUD CDMR PRED RECD MCDD <b>T87A</b> SBMD    |
|       | KEM3 MSNV FRA PKCH MUTA MWTD DVLD CROD ELCD                 |
| CPND_ | LANG ENG                                                    |
| RCO   | 0                                                           |
| HUNT  |                                                             |
| PLEV  | 02                                                          |
| PUID  |                                                             |
| UPWD  |                                                             |
| DANI  | NO                                                          |
| AST   | 00                                                          |
| IAPG  | 0                                                           |
| AACS  | NO                                                          |
| LTNA  | NO                                                          |
| DGRP  |                                                             |
| MLWU_ | _LANG 0                                                     |
| MLNG  | ENG                                                         |
| DNDR  |                                                             |
| KEY   | UU MCR 58/13 U MARP                                         |
|       | CPND<br>CDND LINIC DOMAN                                    |
|       | CPND_LANG ROMAN                                             |

```
NAME Tango 11201
XPLN 13
DISPLAY_FMT FIRST,LAST
01 MCR 58713 0
CPND
CPND_LANG ROMAN
NAME Tango 11201
XPLN 13
DISPLAY_FMT FIRST,LAST
02
...
30
31
```

#### 6.2.6. Enabling Trunk Features

To enable the Abrazo Call Move feature, two trunk features must be enabled (value = YES) on the Call Server:

- **TRNX** Allow transfer on ringing of supervised external trunks across the network.
- **EXTT** Allow unconditional external trunk-to-trunk transfer. A caller can transfer a call made to one outgoing trunk to another outgoing trunk without restrictions based on supervision. This prompt applies only to situations involving two calls originated by the same caller.

**Note:** Even though both the TRNX and EXTT trunk features need to be enabled (there by allowing external trunk transfers), you can still maintain security on the CS1000 by using trunk-to-trunk access restriction features like *Trunk Group Access Restriction* (TGAR) / *Trunk Access Restriction Group* (TARG) and Trunk Barring. If the TRNX and EXTT features are not enabled, then phones cannot transfer calls externally from the CS1000, which would prevent the Abrazo Call Move feature from working.

TGAR controls access to the exchange network, tie trunks, and other trunks and services on the CS1000. Phones are assigned a TGAR code to block access to certain trunk groups. When a phone tries to access a trunk route, the system first checks the Class of Service of the terminal. If access is allowed, the system then checks the TGAR code. If the TGAR code of the phone matches one of the Trunk Access Restriction Group codes programmed against the trunk group, access is denied. For example, a phone with a TGAR code of 1 cannot use trunks that have a TARG code of 1. To enable these features, perform the following steps:

**LD 15**  $\leftarrow$  Load Overlay 15.

Press **Enter** for all prompts other than those listed below to change the customer data block.

REQ: CHG TYPE: NET TYPE NET\_DATA CUST 0 TRNX YES EXTT YES

## 6.3. CallPilot Voicemail Provisioning– Mobile UC

The Abrazo solution supports the Avaya CS1000/CallPilot voicemail solution. The Avaya CS1000 notifies the Abrazo-E by sending a SIP NOTIFY for voicemail deposit and retrieval. The CallPilot entry for the CS1000 subscriber is configured with the alias DN of an Avaya CS1000 subscriber.

The following will be covered in this section:

- Configure Message Waiting Indicator (MWI) (enables SIP NOTIFY communication)
- Configure CallPilot subscriber with a MWI DN (this is the alias DN of the Avaya CS1000 subscriber)

### 6.3.1. Configure Message Waiting Indicator (MWI)

LD 17

← Load Overlay 17

Press Enter for all prompts other than those listed below and enter the text in bold.

| REQ: CHG         |                                                 |
|------------------|-------------------------------------------------|
| TYPE: ADAN       |                                                 |
| ADAN: CHG DCH XX | ← Where XX is the D-Channel to Session Manager  |
| RCAP: MWI        | ← Add MWI as a Remote Capability of the far-end |

### 6.3.2. Configure CallPilot subscriber

For the Abrazo-E to receive MWI messages (Message Waiting Indicator) for a subscriber, the PCA alias DN of that Avaya CS1000 subscriber must be added in the CallPilot MWI DN field.

- 1. Log into the CallPilot web provisioning interface (not shown).
- 2. From User → User Search, perform a search for a desired Extension. In the figure below DN 58713 was used as an example.
- 3. Next, click on the **Last Name.** In this example 11201 was configured as the last name for the subscriber.

| AVAVA CALLPILOT MANAGER                                                                              | <b>₽</b>                    |
|----------------------------------------------------------------------------------------------------|-----------------------------|
| LDAP server: 135.10.97.55   Mailbox Number: 000000                                                   | Preferences   Help   Logout |
| Home User 🔻 System 💌 Maintenance 💌 Messaging 👻 Tools 👻 Help 💌                                        |                             |
| Location + User + User Search                                                                        |                             |
| User Search                                                                                          |                             |
| Print Export Export Details Help                                                                     |                             |
| Search                                                                                               |                             |
| Search Type: Quick User search 💌                                                                     |                             |
| New search                                                                                           |                             |
| C. Search within results                                                                             |                             |
| First F0312                                                                                          |                             |
|                                                                                                    |                             |
| That contain:                                                                                        |                             |
| Any words                                                                                            |                             |
| View Results: Messaging Properties 💌                                                                 |                             |
| Search Results                                                                                       |                             |
| Add Delete Selected Save Search                                                                      |                             |
| # 🔲 Last Name 🕈 First Name Mailbox Number Extension DN Callback DN Mailbox Class User Type Volume ID |                             |
| 1 🗆 11201 Tango 58713 58713 58713 Regular User Local User                                            |                             |
| Add Delete Selected Save Search                                                                      |                             |

4. Now add the Avaya CS1000 alias (PCA) DN of the subscriber to the subscriber's CallPilot account as shown below.

| DNs |                    |       | Ť          |
|-----|--------------------|-------|------------|
| Mai | lbox Shares DN: 🗖  |       |            |
|     | Extension DN 1: 58 | 713 Г | Auto Logon |
|     | Extension DN 2:    | Г     | Auto Logon |
|     | Extension DN 3:    | Г     | Auto Logon |
|     | Extension DN 4:    | Г     | Auto Logon |
|     | Extension DN 5:    | Г     | Auto Logon |
|     | Extension DN 6:    | Г     | Auto Logon |
|     | Extension DN 7:    | Г     | Auto Logon |
|     | Extension DN 8:    | r     | Auto Logon |
|     | MWI DN1: 58        | 713   | Enabled    |
|     | MWI DN2: 45        | 8713  | Enabled    |
|     | MWI DN3:           | Г     | Enabled    |
|     | MWI DN4:           | Г     | Enabled    |
|     | MWI DN5:           | Г     | Enabled    |
|     | MWI DN6:           | r     | Enabled    |
|     | MWI DN7:           | r     | Enabled    |
|     | MVVI DN8:          | Г     | Enabled    |
|     | Callback DN: 58    | 713   |            |
|     | Revert DN:         |       |            |
|     |                    |       |            |

The CallPilot subscriber DNs page describes the DNs that are alerted upon a voicemail notification as shown by the MWI DN fields. The figure above shows a subscriber DN of 58713, and an alias DN of 458713.

#### 6.3.3. Interaction with Private Network Identifier (PNI)

When a PNI other than 0 is defined in the Route Data Block (RDB) of the Avaya CS1000, a voicemail deposit results in a SIP INVITE being sent to the Abrazo-E (in addition to the SIP NOTIFY). When this SIP INVITE message is received by the Abrazo-E, it is rejected with a SIP "488 Not Acceptable Here" final response message. The voicemail notification operation is not affected by this extraneous SIP INVITE message exchange and can be ignored. The following procedure can be used to view the PNI configuration on the Avaya CS1000.

| LD 21            | ← Load Overlay 21                                      |                |
|------------------|--------------------------------------------------------|----------------|
| REQ: PRT         |                                                        |                |
| TYPE: <b>RDB</b> |                                                        |                |
| CUST 0           |                                                        |                |
| ROUT xx          | $\leftarrow$ Where xx is the route number              |                |
| TBH; Reviewed:   | Solution & Interoperability Test Lab Application Notes | 36 of 45       |
| SPOC 11/5/2013   | ©2013 Avaya Inc. All Rights Reserved.                  | Abrazo53CS1000 |

### 6.3.4. Distance Steering Codes

In the section Route Entries to Abrazo-E Gateway Endpoint, the Alias DN, Pilot DN, and Service DN prefix routes were added to go to the Session Manager for SIP trunking. With the SIP/PRI Gateway option, the Pilot DN now needs to be routed to the appropriate PRI trunk to the SIP/PRI Gateway. This is done via Distance Steering Codes (DSC).

The Pilot DN prefix should already have a DSC defined in Overlay 87. The DSC has a Route List Index (RLI) that points to a Route List Blocks (RLB). Each RLB will have Route Numbers (ROUT) which points to a Route Data Block (RDB) that either contains a SIP or PRI trunk. The DSC needs to have the RLI changed to from the SIP trunk to the PRI trunk.

To display the current DSC setting:

LD 87 ← Load Overlay 87

Press Enter for all prompts other than those listed below.

 REQ: prt

 CUST: 0

 FEAT: cdp

 TYPE: dsc
 ← Distance Steering Code

 DSC: xx
 ← Where xx DSC Prefix or blank to list all

Example of print output: DSC 737437 FLEN 10 DSP LSC RRPA NO RLI 10 CCBA NO NPA NXX

To change the RLI, enter chg under REQ and press Enter until the RLI line is reached.

# 7. PSTN Access Enabled Abrazo-E

To make the Abrazo-E the ingress/egress point for off net calls between the PBX and a SIP Trunk provider, modify your PBX's routing tables to send off-net calls over a SIP Trunk to the Abrazo-E on the SIP Trunking port (default of 5080). This SIP Trunk should also allow incoming calls from the Abrazo-E. Make sure any required Class of Service attributes are set appropriately on the PBX. On-net calls between PBX's can also be configured to route via the Abrazo-E using a similar process. It is often desirable to create a second SIP Trunk on the PBX in order to specify different Class of Service attributes for on-net calls. Consult Avaya CS1000 and Session Manager configuration documentation for specific details on SIP Trunk configuration.

# 8. Abrazo Provisioning

This document assumes that the Abrazo has already been provisioned with:

- Enterprise information
- Wireless carrier information. The Carrier(s) should be enabled for Mobile UC and/or PSTN Access.

## 8.1. Mobile UC Provisioning

The section discusses the integration process for a Mobile UC enabled Abrazo-E.

The steps below describe the unique configuration areas needed to integrate the Avaya CS1000E with the Abrazo solution. Refer to the Abrazo-E Provisioning Guide for a comprehensive explanation of Abrazo provisioning.

### 8.1.1. Voice Network : PBX

- 1. Add Trunk Dial Plan There are no unique configuration items for Trunk Dial Plans and the Avaya CS1000. Refer to the Abrazo-E Provisioning Guide, Voice Networks, PBXs, Add Trunk Dial Plan section.
- Add PBX The Domain name field must match what was provisioned on the Avaya CS1000. See Section 6.1.2 (Define SIP Domains). For all other PBX fields, refer to the Abrazo-E Provisioning Guide, Voice Networks, PBX section.
- 3. Add Trunk Groups/Trunk Create a trunk group according to the Abrazo-E Provisioning Guide. Phones that do not register with Avaya CS1000 are considered 'trunk' type phones.
  - Host Address, Port and Transport Type should match the value configured for the Node IP of Avaya CS1000.
  - Trunk Group **Request URI** parameters are not used by the Avaya CS1000 7.5 PBX and therefore do not need to be provisioned.
  - Also note that only one trunk group can be data filled for Avaya CS1000. Refer to the Abrazo-E Provisioning Guide, Voice Networks, PBXs (Add/Modify), Add Trunk Groups/Trunk section.
- 4. Add Line Groups/Line Create a line group according to the Abrazo-E Provisioning Guide Voice Networks, PBXs (Add/Modify), Add Line Groups/Trunk section. Phones that register directly to the PBX are considered 'line' type phones.
  - Host Address, Port and Transport Type should match the value configured for the Node IP of the Avaya CS1000 7.5 platform.
  - **Trunk Group Request URI** parameters are not used by the Avaya CS1000 and therefore do not need to be provisioned.
  - Also note that only one line group can be data filled for the Avaya CS1000.
- 5. Add Pilot Numbers (optional but recommended) No unique configuration areas required for provisioning Pilot Numbers to the Abrazo system. Refer to the Abrazo-E Provisioning Guide, Voice Networks, PBXs (Add/Modify) section.
- 6. Add Call Service Pilot Number (optional but recommended for the Call Move service) -No unique configuration items for Call Service Pilot Numbers. Refer to the Abrazo-E Provisioning Guide, Voice Networks, PBXs (Add/Modify) section.
- 7. Add Least Cost Routing in the Abrazo system for Avaya CS1000. No unique configuration items for Least Cost Routing. Refer to the Abrazo-E Provisioning Guide, Voice Networks, Least Cost Routes, Add Least Cost Routes section.

### 8.1.2. Voice Network : Voice Mail

1. Add Voice Mail for Avaya CS1000 in the Abrazo system. Select SIP for the Voice Mail Server Type. Provide a voicemail retrieval and deposit number in addition to an MWI host address and port number. This item assumes that a CallPilot Voice Mail server is used with the Avaya CS1000. Refer to the Abrazo-E Provisioning Guide, Voice Networks, Voice Mail Servers, Add Voice Mail Server section.

### 8.1.3. Subscriber

- 1. Add Subscriber Dial Plan. No unique configuration items for adding Subscriber Dial Plans. Refer to the Abrazo-E Provisioning Guide, Subscribers, Add Subscriber Dial Plan section.
- 2. Add Subscribers. There are several items to note when provisioning subscribers. For more information, refer to the Abrazo-E Provisioning Guide, Subscribers, Subscribers section:
  - Home PBX select the newly created Avaya CS1000 as the subscriber's Home PBX.
  - Home PBX Provides Orig Svcs enable this setting for those phones that will register as a line interface to the PBX. When checked, the Abrazo always originates the call on behalf of the mobile user for mobile originations into their home PBX within the enterprise. For non-line phones (i.e. SIP phones), there is no need to check this box as it will only affect routing and not present the call as a 'line' type call.
  - Alias Refer to Section 6.2.2 (Enable Personal Call Assistant (PCA) Feature Mobile UC) for information on provisioning the Alias field.

## 8.2. PSTN Access Enabled Abrazo-E Provisioning

This section is for those Abrazo-Es that have only PSTN Access enabled or have both Mobile UC and PSTN Access enabled.

If your configuration is Mobile UC only, refer to **Section 8.1**.

The steps below describe the unique configuration areas needed to integrate the Avaya CS1000 with the Abrazo solution. Refer to the Abrazo-E Provisioning Guide for a comprehensive explanation of Abrazo provisioning.

### 8.2.1. Voice Network : PBX

- 1. Add Trunk Dial Plan (optional) There are no unique configuration items for Trunk Dial Plans and the Avaya CS1000. Refer to the Abrazo-E Provisioning Guide, Voice Networks, PBXs, Add Trunk Dial Plan section.
- Add PBX The Domain name field must match what was provisioned on the Avaya CS1000. See Section 6.1.2 (Define SIP Domains). For all other PBX fields, refer to the Abrazo-E Provisioning Guide, Voice Networks, PBX section

#### 3. Add Trunk Groups/Trunk (required)

- Host Address, Port and Transport Type should match the value configured for the Node IP of the Avaya CS1000.
- Trunk Group **Request URI** parameters are not used by the Avaya CS1000 and therefore do not need to be provisioned.
- Note that only one trunk group can be data filled for the Avaya CS1000.
- Additional trunks may be added to the Trunk Group.
- Refer to the Abrazo-E Provisioning Guide, Voice Networks, PBXs (Add/Modify), Add Trunk Groups/Trunk section.
- 4. Add Least Cost Routing in the Abrazo system for the Avaya CS1000 (optional). No unique configuration items for Least Cost Routing. Refer to the Abrazo-E Provisioning Guide, Voice Networks, Least Cost Routes, Add Least Cost Routes section.

# 9. Verification Steps

This section provides tests that can be performed to verify proper configuration of Avaya CS1000E, Session Manager and Abrazo.

## 9.1. Verify Avaya Aura® Session Manager

Log into System Manager with appropriate credentials and navigate to Elements  $\rightarrow$  Session **Manager**  $\rightarrow$  **Dashboard** (not shown) to verify the overall system status for Session Manager.

Specifically, verify the status of the following fields as shown below: 0/0/0

• Alarms:

•

- ~ Tests Pass:
- Up • Security Module:
- Service State: Accept New Service •

| Ses               | Session Manager Dashboard                                                                      |          |   |       |    |                          |  |  |
|-------------------|------------------------------------------------------------------------------------------------|----------|---|-------|----|--------------------------|--|--|
| This pa<br>admini | This page provides the overall status and health summary of each administered Session Manager. |          |   |       |    |                          |  |  |
| Ses               | Session Manager Instances                                                                      |          |   |       |    |                          |  |  |
| Ser               | Service State   Shutdown System   As of 2:39 PM                                                |          |   |       |    |                          |  |  |
| 1 Iten            | n   Refresh   9                                                                                | Show ALL | - |       |    |                          |  |  |
|                   | Session<br>ManagerTypeTests<br>PassAlarmsSecurity<br>ModuleService<br>                         |          |   |       |    |                          |  |  |
|                   | <u>DevSM</u>                                                                                   | Core     | ~ | 0/0/0 | Up | Accept<br>New<br>Service |  |  |
| •                 |                                                                                                |          |   |       |    |                          |  |  |

# 9.2. Verify Avaya Aura® Session Manager SIP Entity Link Status

From System Manager, navigate to **Elements**  $\rightarrow$  **Session Manager**  $\rightarrow$  **System Status**  $\rightarrow$  **SIP Entity Monitoring** (not shown) to view more detailed status information for one of the SIP Entity Links.

Select the SIP Entity for Abrazo-E from the All Monitored SIP Entities table (not shown) to open the SIP Entity, Entity Link Connection Status page.

In the All Entity Links to SIP Entity: Tango\_AbrazoE, verify the Conn. Status for the link is "UP", the Reason Code is "200 OK" and the Link Status is "UP" as shown below.

| SIP Entity, Entity Link Connection Status                                                                                        |                                               |      |        |       |                 |             |             |
|----------------------------------------------------------------------------------------------------|-----------------------------------------------|------|--------|-------|-----------------|-------------|-------------|
| This page displays detailed connection status for all entity links from all<br>Session Manager instances to a single SIP entity. |                                               |      |        |       |                 |             |             |
| All Entity Links to SIP E                                                                                                    | All Entity Links to SIP Entity: Tango_AbrazoE |      |        |       |                 |             |             |
| Summary View                                                                                                    |                                               |      |        |       |                 |             |             |
| 1 Items   Refresh Filter: Enable                                                                                                 |                                               |      |        |       |                 |             |             |
| Session Manager Name                                                                                                    | SIP Entity<br>Resolved IP                     | Port | Proto. | Deny  | Conn.<br>Status | Reason Code | Link Status |
| O DevSM                                                                                                    |                                               | 5060 | UDP    | FALSE | UP              | 200 OK      | UP          |

## 9.3. Perform Test Calls

1. From any phone on the Avaya CS1000E place a call to a desk phone that has been pared with a mobile phone. Both phones should ring. Answer the phone at the desk phone and verify the voice path. The Mobile phone should stop ringing.

2. Repeat step 1, but this time answer the mobile phone and verify the voice path. The Desk phone should stop ringing.

3. From any phone place a call to one of the paired Mobile phones. Both phones should ring. Answer the phone at the desk phone and verify the voice path. The Mobile phone should stop ringing.

4. Repeat step 3, but this time answer the mobile phone and verify the voice path. The Desk phone should stop ringing.

# 10. Conclusion

These Application Notes describe the configuration steps required for Tango Networks Abrazo-E 5.3 to interoperate with Avaya Communication Server 1000E, Avaya Aura® Session Manager and Avaya CallPilot<sup>TM</sup> 5.0.The testing for this sample configuration was successful. Refer to **Section 2.2** for details.

# 11. Additional References

This section references the product documentation relevant to these Application Notes.

Documentation for Avaya products may be found at <u>http://support.avaya.com</u>.

#### **Avaya Communication Server 1000E**

- 1) Unified Communications Management Common Services Fundamentals, Avaya Communication Server 1000E Release 7.5, Document Number NN43001-116
- 2) Features and Services Fundamentals Book 2 of 6 (C), Avaya Communication Server 10007.5, Document Number NN43001-106

For Access to Tango documentation send an email to <u>support@tango-networks.com</u> requesting Self Service Portal access.

#### ©2013 Avaya Inc. All Rights Reserved.

Avaya and the Avaya Logo are trademarks of Avaya Inc. All trademarks identified by  $\mathbb{B}$  and  $^{TM}$  are registered trademarks or trademarks, respectively, of Avaya Inc. All other trademarks are the property of their respective owners. The information provided in these Application Notes is subject to change without notice. The configurations, technical data, and recommendations provided in these Application Notes are believed to be accurate and dependable, but are presented without express or implied warranty. Users are responsible for their application of any products specified in these Application Notes.

Please e-mail any questions or comments pertaining to these Application Notes along with the full title name and filename, located in the lower right corner, directly to the Avaya DevConnect Program at <u>devconnect@avaya.com</u>.